## How to use the Club Roster.

## After you log into HamClubOnline. Select the second menu item, Club Roster.

Variage Your Club Profile Club Roster Club Calendar Send Message to Club Management Newsletters & Communications Files View Your Attendance View/Update Your Skills Elections & Surveys Add Membership Time / Make a Payment Purchase Club Items (Coming Soon!) Club Auction (Coming Soon!)

FCC Callsign Lookup

You now see all of the club members, listed by Callsign, Name, and Phone Number.

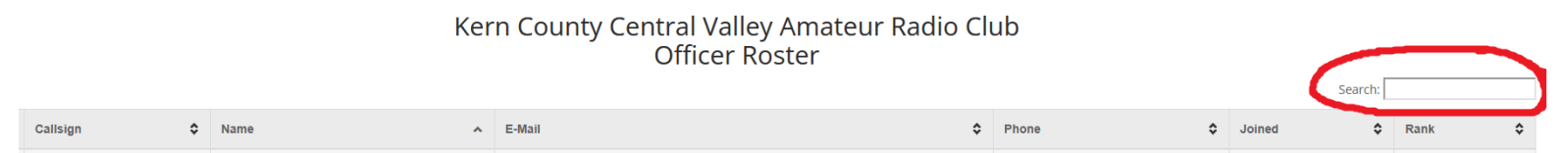

You can sort any of the columns alphabetically or you can search by name or callsign using the Search box. To sort a column just click on the name of the column. For instance click on the word Callsign and it sorts everyone alphabetically by callsign.